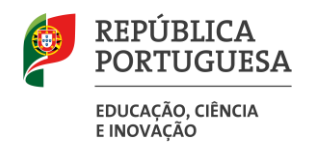

# Estabelecimentos de Ensino Particular e Cooperativo

# MANUAL DE INSTRUÇÕES

PROCEDIMENTO PARA CELEBRAÇÃO DE CONTRATOS DE ASSOCIAÇÃO

agosto de 2024

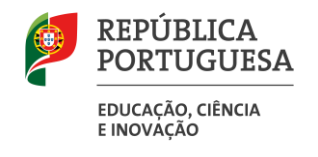

# Índice

| 1     | ENQUADRAMENTO                                              |
|-------|------------------------------------------------------------|
| 1.1   | Aspetos gerais                                             |
| 1.2   | Contactos Úteis                                            |
| 1.3   | Prazo6                                                     |
| 1.4   | Definições, Abreviaturas, Acrónimos e Legenda6             |
| 2     | INSTRUÇÕES DE UTILIZAÇÃO SIGRHE8                           |
| 2.1   | Acesso à aplicação8                                        |
| 2.2   | Utilizador não registado no SIGRHE8                        |
| 2.3   | Funcionamento geral do SIGRHE10                            |
| 2.4   | Gestão Entidades EEPC - Candidatura 10                     |
| 2.4.1 | Menus da aplicação10                                       |
| 3     | CANDIDATURA PARA A CELEBRAÇÃO DE CONTRATOS DE ASSOCIAÇÃO13 |
| 3.1   | Criação da candidatura13                                   |
| 3.2   | Preenchimento dos Critérios14                              |
| 3.3   | UPLOAD de documentos15                                     |
| 3.4   | Resumo e submissão                                         |

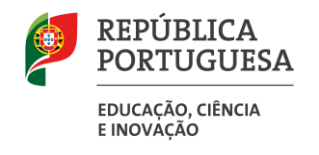

# ÍNDICE DE IMAGENS

| IMAGEM 1 – LOGIN                                                                           | 8  |
|--------------------------------------------------------------------------------------------|----|
| Imagem 2 – Ecrã do Formulário de Registo                                                   | 9  |
| IMAGEM 3 - ECRÃ INICIAL                                                                    | 10 |
| Imagem 4 - Menu da Aplicação                                                               |    |
| IMAGEM 5 – DADOS ENTIDADE                                                                  |    |
| IMAGEM 6 – DADOS ENTIDADE                                                                  |    |
| IMAGEM 7 – NÚMERO MÁXIMO DE TURMAS A FINANCIAR, POR ANO LETIVO, CEB E ANOS DE ESCOLARIDADE |    |
| IMAGEM 8 – ALERTA ULTRAPASSAGEM NÚMERO MÁXIMO DE TURMAS                                    |    |
| Імадем 9 – Questões 2.2, 3 е 4                                                             | 15 |
| IMAGEM 11 – BOTÕES RETROCEDER / PROSSEGUIR                                                 | 15 |
| IMAGEM 11 – DOCUMENTOS OBRIGATÓRIOS E FACULTATIVOS                                         |    |
| IMAGEM 12 – ÁREA DE UPLOAD                                                                 |    |
| IMAGEM 13 – TIPO DE DOCUMENTO A ANEXAR                                                     |    |
| IMAGEM 14 – DOCUMENTOS ANEXADOS                                                            |    |
| IMAGEM 15 - ALERTA DE CONFIRMAÇÃO DE ANEXOS OBRIGATÓRIOS                                   | 17 |

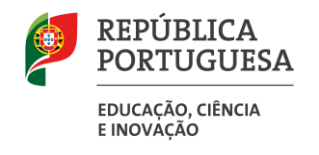

# 1. ENQUADRAMENTO

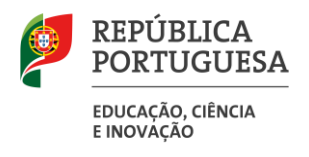

# 1 ENQUADRAMENTO

Por despacho de Sua Excelência o Secretário de Estado da Administração e Inovação Educativa de 16 de agosto de 2024, proferido ao abrigo do artigo 3.º da Portaria n.º 172-A/2015, de 5 de junho, na sua redação atual, foi autorizada a realização de procedimento administrativo para celebração de contratos de associação destinado a um novo ciclo de ensino compreendido no anos letivos de 2024/2025, 2025/2026 e 2026/2027, nas áreas geográficas carenciadas e para os ciclos de ensino ali identificados, competindo à Direção-Geral da Administração Escolar (DGAE) desenvolver o procedimento em causa.

O presente documento consolida a informação necessária à utilização da aplicação informática disponibilizada aos utilizadores pela DGAE no âmbito deste procedimento.

Os ecrãs disponibilizados neste manual são ilustrativos da aplicação, podendo conter ligeiras diferenças face aos ecrãs finais a disponibilizar.

# **1.1** Aspetos gerais

Para que a instrução do processo seja realizada com sucesso, deve prestar especial atenção aos seguintes pontos:

- a) A instrução do processo é obrigatoriamente feita através de formulário eletrónico;
- b) As entidades proprietárias são as únicas responsáveis pelos dados introduzidos;
- c) As entidades proprietárias devem garantir que todos os documentos necessários à validação dos dados por si declarados são enviados por via do UPLOAD;
- d) Recomendamos uma leitura cuidada do *Aviso de Abertura* do procedimento, disponível na página da DGAE <u>www.dgae.medu.pt</u>.

# **1.2 Contactos Úteis**

• Serviço telefónico: 213 943 480, em funcionamento das 10:00 horas às 17:00 horas (dias úteis).

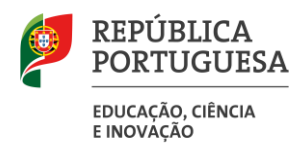

• Centro de atendimento presencial na Direção-Geral da Administração Escolar - Loja DGAE: Av. 24 de Julho n.º 142, 1.º andar, Lisboa, em funcionamento das 10:00 horas às 17:00 horas (dias úteis).

# 1.3 Prazo

O prazo para apresentação da candidatura decorre das 10:00 horas do dia 23 de agosto de 2024, às 18:00 horas (de Portugal continental) do dia 05 de setembro de 2024.

1.4 Definições, Abreviaturas, Acrónimos e Legenda

CAT - Centro do Atendimento Telefónico DGAE - Direção-Geral da Administração Escolar

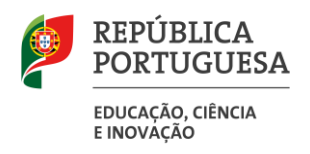

# 2. INSTRUÇÕES DE UTILIZAÇÃO - SIGRHE

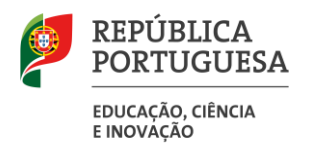

# 2 INSTRUÇÕES DE UTILIZAÇÃO SIGRHE

# 2.1 Acesso à aplicação

A aplicação encontra-se disponível no Portal da DGAE, na opção Iniciar Sessão ou através do endereço: <u>https://sigrhe.dgae.medu.pt/</u>.

Para aceder à aplicação, o utilizador deverá introduzir o **N.º de Utilizador** e a respetiva **Palavra-chave**, conforme a <u>Imagem 1</u>.

| 1                 |                                                                                                    | Se já se registou e possui um número de utilizador de 10 dígitos com o qual já acedeu ou costuma<br>aceder às aplicações da DGAE, não deve char novo utilizador. |
|-------------------|----------------------------------------------------------------------------------------------------|----------------------------------------------------------------------------------------------------|
| Nº de Utilizador: |                                                                                                    | Ainda não se registou? 🚽                                                                                                    |
| Palavra-chaver    |                                                                                                    | Se não possui um número de utilizador com 10 dígitos atribuído pela DGAE pode registar-se aqua.                                                                  |
|                   | Ininiar Sensiin                                                                                                    | Se pretende iniciar sessão como Agrupamento ou Escola não agrupada, utilize como número de<br>utilizador o respetivo códipo de 6 dígitos.                        |
|                   | Depois de introduzir o seu Nº de Utilizador e Palavra-chave<br>clique no botão Iniciar Sessão.<br>Não deve utilizar a tecla Enter. | Esqueceu-se dos Dados de Acesso?                                                                                                    |
|                   |                                                                                                    | Se não se lembra da sua palavra-chave ou número de utilizador, clique agui.                                                                                      |

Imagem 1 - Login

Se os dados acima indicados estiverem corretos, ao carregar no botão **Iniciar Sessão**, o utilizador irá aceder ao SIGRHE.

Nota: A aplicação encontra-se otimizada para o *Google Chrome* e o *Mozilla Firefox*, sendo compatível também com o *Apple Safari*, o *Opera* e o *Microsoft Internet Explorer 8*, pelo que se aconselha a atualização do software de acesso à internet para as referidas versões, para uma melhor utilização da aplicação.

# 2.2 Utilizador não registado no SIGRHE

No caso do utilizador ainda não se encontrar registado no SIGRHE, deverá clicar na palavra <u>aqui</u>, conforme se encontra assinalado na <u>Imagem 1</u>, de forma a visualizar o **formulário de registo**.

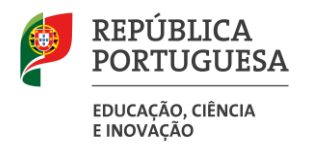

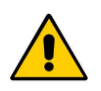

Todos os campos a verde são de preenchimento obrigatório e os utilizadores são responsáveis pela inserção/manutenção/atualização dos dados na aplicação.

Para efetivar o seu registo, o utilizador deverá preencher o formulário (*Imagem 2*), com os seus dados pessoais.

# *Opeñ*`ERP

Página inicial

# REGISTO

Após ter criado o seu utilizador e ter recebido o nº de utilizador, a sua conta estará ativada imediatamente a seguir ao registo .No entanto, a ativação para outras aplicações externas ao SIGRHE poderá levar até 24 horas. Se já possui um número de utilizador com o qual já acedeu às aplicações do SIGRHE, não deve criar novo utilizador.

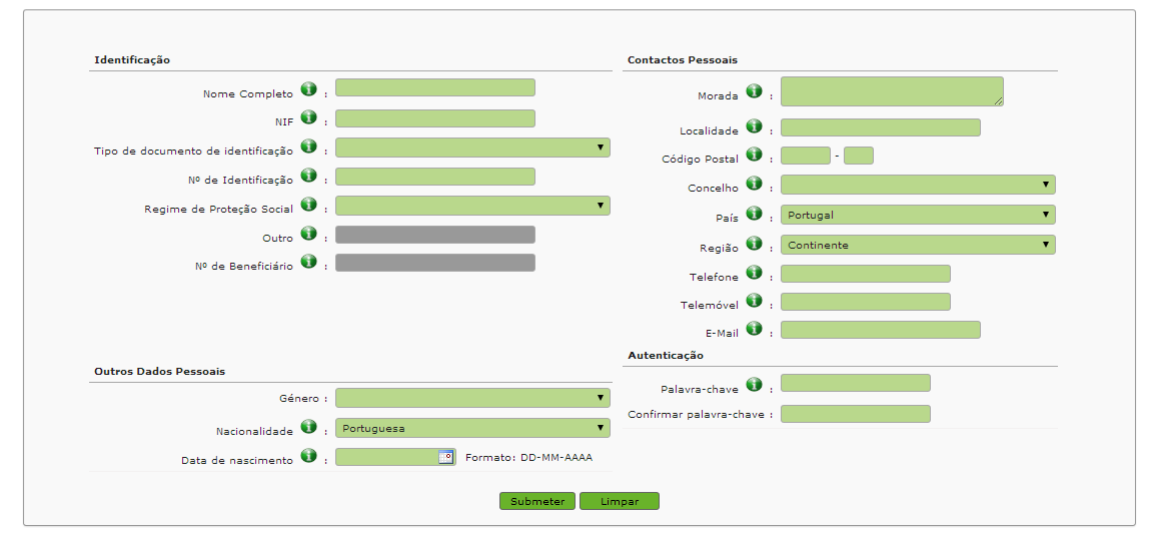

Imagem 2 - Ecrã do Formulário de Registo

Uma vez efetuado o Registo de Utilizador, não poderá levar a cabo uma nova inscrição.

No caso do utilizador não se recordar dos códigos de acesso deverá recuperá-los, no SIGRHE (<u>https://sigrhe.dgae.medu.pt/</u>), acedendo para tal à área *ESQUECEU-SE DOS DADOS DE ACESSO*?.

Sistema Interativo de Gestão de Recursos Humanos da Educação

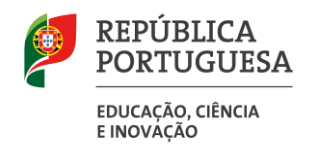

# 2.3 Funcionamento geral do SIGRHE

As instruções gerais do funcionamento do SIGRHE encontram-se no Manual Geral de Utilização do SIGRHE, disponível na área DOCUMENTAÇÃO do lado direito do ecrã de entrada do SIGRHE (após autenticação).

| Open ERP                                                                                                    | Voltar à página inicial   Estrutura de Menus  <br>ONAL MULTIPLATAFORMA DE REGISTOS E72                                                                                                    | - Terminar sessão<br>Alterar Palavra-chave                                                                      | SIGRHE Sistema<br>Gestão<br>Humanos                     | Interativo de<br>de Recursos<br>s da Educação |
|----------------------------------------------------------------------------------------------------|----------------------------------------------------------------------------------------------------|----------------------------------------------------------------------------------------------------|---------------------------------------------------------|-----------------------------------------------|
|                                                                                                    |                                                                                                    |                                                                                                    | INFORMAÇÕES                                             | Þ                                             |
|                                                                                                    | <b>BEM-VINDO AO SIGRHE</b>                                                                                                    | !                                                                                                    | DOCUMENTAÇÃO                                            | <i>•</i>                                      |
| O Sistema Interativo de Gestão de Re<br>Docentes disponibilizar as ferramentas<br>Esta ferramenta será enriquecida grad<br>Para conhecer em detalhe os ment | cursos Humanos da Educação (SIGOVE) visa formeser às Escolas um instrumento que permita a gestã<br>recessárias à gestão da sua situação professional.<br>uaimente, através da criação de módulos, procurrando-se que abranja a totalídade das ações associadas <i>i</i><br>as <b>do SIGRIE, sugere-se a consulta do link "Estrutura de Menus" no topo do ecrã.</b> | integrada dos seus recursos humanos e aos Docentes e Não<br>gestão do Pessoal Docente e do Pessoal não Docente. | 22 Janeiro Manual Geral de Utilização do SIGRHE<br>2019 | <u> </u>                                      |
| P                                                                                                    | GERAL<br>Cadalo de Entidades<br>- Censulta de Documentos                                                                                                    |                                                                                                    |                                                         |                                               |
|                                                                                                    | Imagem                                                                                                    | 3 - Ecrã Inicial                                                                                                |                                                         |                                               |

# 2.4 Gestão Entidades EEPC - Candidatura

### 2.4.1 Menus da aplicação

Após entrada no ecrã inicial, o utilizador deverá selecionar o separador "Geral".

No caso do(s) estabelecimento(s) de ensino particular e cooperativo, do(s) qual(ais) é a Entidade Proprietária, <u>que ainda não estão inscritos</u>, deve inscrevê-los de imediato. Para tal, encontrará todas as orientações em https://www.dgae.medu.pt, *Ensino Particular e Cooperativo > Manual do Utilizador - Entidade Titular*.

Após ter procedido à criação do(s) estabelecimento(s) de ensino particular e cooperativo, o utilizador associado como "*Responsável da Entidade*" deve aceder novamente a "Gerir entidade" e editar o Separador de "*Trabalhadores*".

Neste separador, deverá indicar o utilizador representante da entidade proprietária que irá proceder à assinatura do contrato, associando-o ao cargo:

Representante da Entidade Titular que assina o contrato

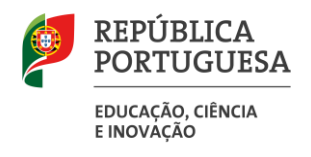

Deste modo, os representantes da entidade proprietária (utilizadores associados aos cargos **Responsável** da Entidade e **Representante da Entidade Titular que assina o contrato**) têm acesso ao formulário com vista à candidatura ao procedimento administrativo para a celebração de contratos de associação.

Para tal, deve carregar na funcionalidade disponibilizada no separador visível no lado esquerdo do ecrã, *Entidade Titular Inquérito*.

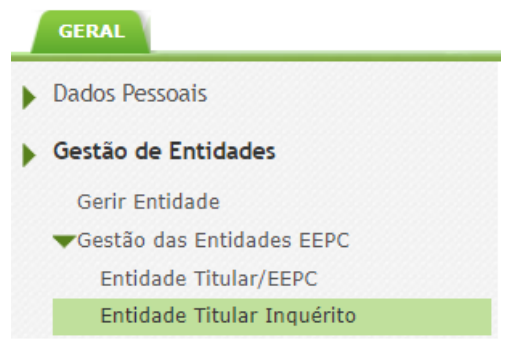

Imagem 4 - Menu da Aplicação

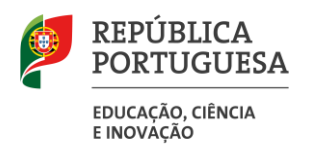

# 3. Procedimento Administrativo para Contratos de Associação

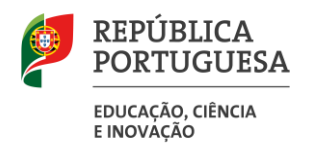

# 3 Candidatura para a celebração de contratos de associação

# 3.1 Criação da candidatura

Para iniciar o processo de candidatura, o utilizador deve carregar no botão

Em seguida, irá aceder ao formulário em concreto.

Em primeiro lugar, deverá escolher qual o estabelecimento de ensino relativamente ao qual pretende apresentar a candidatura (uma vez que uma mesma entidade proprietária poderá possuir mais do que um estabelecimento).

Os campos seguintes serão preenchidos automaticamente, tendo por base os dados previamente introduzidos na área "Entidade Titular".

| Identificação | Identificação do Estabelecimento de Ensino (Registo de Entidades) |     |  |
|---------------|-------------------------------------------------------------------|-----|--|
| Ano Letivo :  | 2024/2025                                                         | ~   |  |
| Entidade :    |                                                                   | ~   |  |
| Sigla :       |                                                                   |     |  |
| Nome :        |                                                                   | Q 8 |  |
| NIF/NIPC :    |                                                                   |     |  |
| Distrito :    |                                                                   |     |  |
| Concelho :    |                                                                   |     |  |
| Localidade :  |                                                                   |     |  |
|               |                                                                   |     |  |

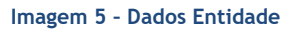

Em seguida, deverá preencher os dados relativos ao nome da escola, assim como a sua localização no âmbito do concelho e da freguesia/localidade referidas no âmbito do Aviso de Abertura do Procedimento.

| Indicação de detalhes— |                                                                                                    |   |
|------------------------|----------------------------------------------------------------------------------------------------|---|
| Aper                   | nas se podem candidatar os estabelecimentos de ensino do ensino particular e cooperativo que tenham autorização de funcionamento para os ciclos de ensino a que se propõem concorrer. |   |
| Nome de Escola :       |                                                                                                    |   |
| Concelho :             |                                                                                                    | ~ |
| Freguesia/Localidade : |                                                                                                    | ~ |
|                        |                                                                                                    |   |

### Imagem 6 - Dados Entidade

O utilizador deve posteriormente escolher uma opção de resposta de entre as hipóteses que lhe são propostas.

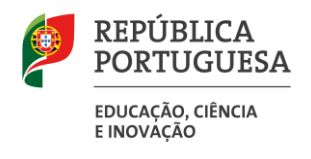

Neste quadro, o utilizador deverá indicar o número de turmas que se propõe abrir, no âmbito do 2.° Ciclo (5.° ano), 3.° Ciclo (7.° ano) e/ou Ensino Secundário (10.° ano).

| Número máximo de turmas a financiar, por ano letivo, CEB e anos de escolaridade |                      |  |
|---------------------------------------------------------------------------------|----------------------|--|
| Ano Letivo 2024/2025                                                            | Ano Letivo 2024/2025 |  |
|                                                                                 |                      |  |
| 2º Ciclo do Ensino Básico : 5º Ano :                                            | ×                    |  |
| 3º Ciclo do Ensino Básico : 7º Ano :                                            | v)                   |  |
| Ensino Secundário : 10º Ano :                                                   | v                    |  |
|                                                                                 |                      |  |

Imagem 7 - Número máximo de turmas a financiar, por ano letivo, CEB e anos de escolaridade

Este número deve estar de acordo com os valores estabelecidos no Anexo I do Aviso de Abertura do Procedimento, não podendo ser ultrapassados os máximos de turmas por Freguesia/Localidade.

De forma a evitar preenchimentos incorretos, a aplicação valida o preenchimento dos campos, impedindo o prosseguimento, caso se verifique algum erro e emitindo alertas para os máximos definidos para cada situação.

AVISO Para a freguesia escolhida, o limite máximo para o campo '2º Ciclo do Ensino Básico' é de 5. Para a freguesia escolhida, o limite máximo para o campo '3º Ciclo do Ensino Básico' é de 5. Para a freguesia escolhida, o limite máximo para o campo 'Ensino Secundário' é de 3. OK

Imagem 8 - Alerta ultrapassagem número máximo de turmas

# **3.2** Preenchimento dos Critérios

Terminado o preenchimento desta fase da candidatura, o utilizador irá passar para a fase de preenchimento dos critérios.

Relativamente ao ponto 1. e ponto 2.1.1, apenas se encontra na aplicação informação para consulta, nomeadamente os critérios escolhidos, respetivas escalas de avaliação e pontuação, de acordo com o Aviso de Abertura. Os dados serão posteriormente preenchidos pelos serviços com base em informação disponibilizada pela DGEEC - *Direção-Geral de Estatísticas da Educação e Ciência*.

Quanto aos restantes pontos, os utilizadores devem responder às diferentes questões, de acordo com as solicitações efetuadas.

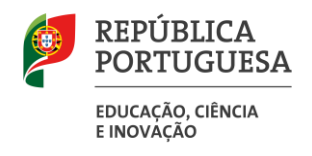

No que respeita aos pontos 2.2., 3. e 4., deverá escolher a opção de resposta. Não deve, porém, esquecer a necessidade de, nalgumas questões, proceder ao *upload* de documentos obrigatórios para comprovação/fundamentação da resposta prestada.

|   | 2.2 Adequação das estruturas de apoio pedagógico aos objetivos de promoção do sucesso escolar, à implementação de medidas de educação inclusiva e de prevenção do abandono escolar precoce. 2.2.1 Rácio aluno/docente (por Estabelecimento de Ensino) |       |
|---|----------------------------------------------------------------------------------------------------|-------|
|   | (máximo 10 pontos) :                                                                                                    | · · · |
|   | 2.2.2 Existência de Equipa Multidisciplinar de Apoio à Educação Inclusiva no ano letivo 2022/2023, em cumprimento do disposto no art.º 12.º do Decreto-Lei nº 54/2018, de 8 de julho, na sua redação atual<br>(máximo 5 pontos) :                     | ~     |
|   | 2.2.3 Existência de grupos-equipas inscritas no Desporto Escolar<br>(máximo 5 pontos) :                                                                                                    | ~     |
| Ì | 3. Estabilidade do corpo docente do estabelecimento de ensino-                                                                                                    |       |
|   |                                                                                                    |       |
|   | 3.1.Tipos de Contrato de Trabalho (Percentagem) - Percentagem de docentes com Contrato de Trabalho por Indeterminado                                                                                                    |       |
|   | no estabelecimiento de ensino cantolocito, no ano tervo em curso                                                                                                    | ~     |
|   | (name of bures) -                                                                                                    |       |
| ľ | 4. Qualidade e adeguação das instalações e dos equipamentos-                                                                                                    |       |
|   |                                                                                                    |       |
|   | 4.1 Existência de Centro de Recursos Educativos                                                                                                    | ~     |
|   | (maximo 10 pontos) :                                                                                                    |       |
|   | 4.2 Existência de Polidesportivo ou Gimnodesportivo e/ou de Refeitório Escolar                                                                                                    |       |
|   | 4.2.1 Existência de Polídesportivo ou Gimpodesportivo                                                                                                    |       |
|   | (máximo 5 pontos) :                                                                                                    | ~     |
|   | 4.2.2 Existência de Refeitório Escolar                                                                                                    |       |
|   | (máximo 5 pontos) :                                                                                                    | ×.    |
|   |                                                                                                    |       |
|   | 4.3 Rácio aluno/computador, em contexto da atividade letiva                                                                                                    | ~     |
|   | (máximo 15 pontos) :                                                                                                    |       |
|   |                                                                                                    |       |

Imagem 9 - Questões 2.2, 3 e 4

Terminado o preenchimento, o utilizador poderá retroceder caso pretenda corrigir ecrãs anteriores, carregando em «*Modificar*», ou prosseguir, carregando em «*Confirmar Dados*».

| Navegação |                 |
|-----------|-----------------|
| Modificar | Confirmar Dados |
|           |                 |

Imagem 10 - Botões retroceder / prosseguir

# 3.3 UPLOAD de documentos

Terminado o preenchimento desta etapa, o utilizador verificar todos os dados submetidos. Caso detete

algum erro e pretenda retroceder, basta carregar no botão 🗾 Modificar

Caso pretenda continuar o preenchimento do formulário, carregando no botão **Confirmar Dados**, irá passar para a fase do carregamento dos documentos (**UPLOAD**).

O utilizador está OBRIGADO a anexar os documentos referidos de 1 a 9. Caso entenda poderá, opcionalmente, carregar mais documentação na área 1. Outro.

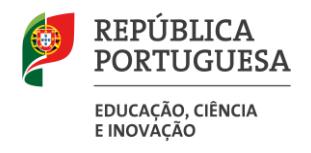

| uocumentos-                                                                                                    |
|----------------------------------------------------------------------------------------------------|
| ATENCÃO: Documentos obrigatórios:                                                                                                    |
| 1. Documento comprovativo da Autorização de funcionamento para os ciclos de ensino para os quais se candidatam;                                                                                                    |
| 2. Documento da Autoridade Tributária /Administração Fiscal(Declaração de não divida);                                                                                                    |
| 3. Documento da Segurança Social (Declaração de não divida);                                                                                                    |
| 4. Documento da Caixa Geral de Aposentações (Declaração de não divida);                                                                                                    |
| 5. Resumo do projeto educativo (max. 2 páginas A4);                                                                                                    |
| 6. Declaração assinada, sob compromisso de honra, pelo Diretor do Estabelecimento de Ensino, pelo Diretor Pedagógico e pelo Chefe dos serviços administrativos com indicação do número total de docentes que lecionam os 2º e 3º ciclos do ensino básico e o ensino secundário desse estabelecimento de ensino, bem como o número de docentes com Contrato de Trabalho por Tempo Indeterminado que lecionam os mesmos níveis de ensino; |
| 7. Mapa de pessoal docente do estabelecimento de ensino;                                                                                                    |
| 8. Declaração, sob compromisso de honra, em como não foram alvo, nos últimos três anos, de qualquer rescisão de apoio financeiro concedido por entidades públicas por incumprimento das suas obrigações na execução do contrato de apoio financeiro;                                                                                                    |
| 9. Memória descritiva das instalações e equipamentos disponibilizados pelo estabelecimento de ensino, incluindo o seu estado de conservação.                                                                                                    |
|                                                                                                    |
| Documentos Opcionais:                                                                                                    |
| 1. Outro                                                                                                    |
| u                                                                                                    |

Imagem 11 - Documentos obrigatórios e facultativos

Novo

Para proceder ao *upload* de documentos, deve carregar no botão

| Entidade Inquérito - Anexos | Novo               | 0-0 de 0 🕨 🕪   |
|-----------------------------|--------------------|----------------|
| TIPO DE ANEXO 🖨             | NOME DO FICHEIRO 🗢 |                |
|                             |                    |                |
|                             |                    |                |
|                             |                    |                |
|                             | 44 4 4             | 0 - 0 de 0 🕨 🕪 |
|                             |                    |                |

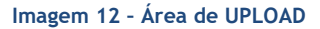

A aplicação irá abrir uma janela onde deverá selecionar o tipo de documento que pretende anexar. No campo *"Tipo de Anexo"*, deverá selecionar o tipo de documento de entre os elencados.

|                  | ×                                                                                                    |
|------------------|----------------------------------------------------------------------------------------------------|
| Entidade I       | nquérito - Anexos                                                                                                    |
| Submeter         | Cancelar                                                                                                    |
| Tipo de Anexo :  |                                                                                                    |
| Dados Anexo      | Documento comprovativo da Autorização de funcionamento para os ciclos para os quais se candidatam<br>Documento da Autoridade Tributária /Administração Fiscal (Declaração de não dívida)                                                                      |
| Nome do ficheiro | Documento da Segurança Social (Declaração de não dívida)<br>Documento da Caixa Geral de Aposentações (Declaração de não dívida)<br>Resumo do proieto de intervenção (max. 2 páginas A4);                                                                      |
|                  | Declaração assinada, sob compromisso de honra, pelo Diretor do Estabelecimento de Ensino, pelo Diretor Pedagógico e pelo<br>Mapa de pessoal docente do estabelecimento de ensino                                                                              |
|                  | Declaração, sob compromisso de honra, em como não foram alvo, nos últimos três anos, de qualquer rescisão de apoio fina<br>Memória descritiva das instalações e equipamentos disponibilizados pelo estabelecimento de ensino, incluindo o seu estado<br>Outro |

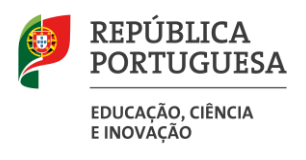

| Imagem 13 - Tipo de documento a anexar               |                      |                         |  |  |
|------------------------------------------------------|----------------------|-------------------------|--|--|
| Depois de indicar o "Tipo de Anexo", deve carregar   | r em adicionar anexo | e selecionar o ficheiro |  |  |
| pretendido. Selecionado o ficheiro, deve carregar em | Submeter             |                         |  |  |

O tamanho do ficheiro a anexar não pode exceder o limite de 2 MB e deve respeitar os seguintes formatos: Excel (.xls ou .xlsx), Word (.doc ou .docx), PDF e imagens (.jpg, .tif, .jpeg, e .gif).

Depois de anexado o documento, deve carregar em «Submeter».

Surgirá um ecrã onde está identificado o ficheiro do qual se fez *upload*, bem como indicação do tipo de documento a que o mesmo foi associado.

O ficheiro anexado poderá ser consultado ou eliminado, caso se verifique a necessidade de alguma correção.

| Entidade Inquérito - Anexos Novo                            | <pre>(f ≤ 1 - 4 de 4 → →) NOME DO FICHEIRO </pre> |                             |
|-------------------------------------------------------------|---------------------------------------------------|-----------------------------|
|                                                             | speakers<br>conversions man                       | Q ×                         |
|                                                             | Gretini<br>Hamacelulter                           | Q ×                         |
|                                                             | Quadros<br>Inflantige Assistance                  | G, ×                        |
| Million and approximation of a subscription of subscription | ignation.<br>Infections and                       | Q .                         |
|                                                             | 4( 4 1 - 4 de                                     | $4 \rightarrow \Rightarrow$ |

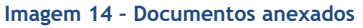

Deverá proceder como descrito o número de vezes necessário para anexar todos os documentos necessários, nos termos do estabelecido no Aviso de Abertura.

Terminado o processo de carregamento de todos os documentos obrigatórios, poderá prosseguir utilizando

o botão 🛛 🗹 Confirmar Documentos 🔒

Caso não tenha anexado todos os documentos obrigatórios, surgirá um alerta que não permitirá prosseguir.

### AVISO

Deverá rever os documentos anexados e confirmar que pelo menos anexou um documento por tipologia.

Imagem 15 - Alerta de confirmação de anexos obrigatórios

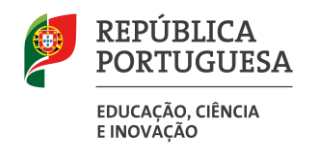

## 3.4 Resumo e submissão

Depois da finalização do processo, será disponibilizado o resumo de todos os dados introduzidos.

Deve verificar cuidadosamente todos os campos, antes de proceder à submissão.

Caso detete algum lapso pode retroceder/modificar, carregando para isso no botão disponível para o

efeito 🛛 🖌 Retroceder/Modificar

Para submeter, deve introduzir a palavra-chave e carregar em Submeter Inquérito «Submeter Inquérito».